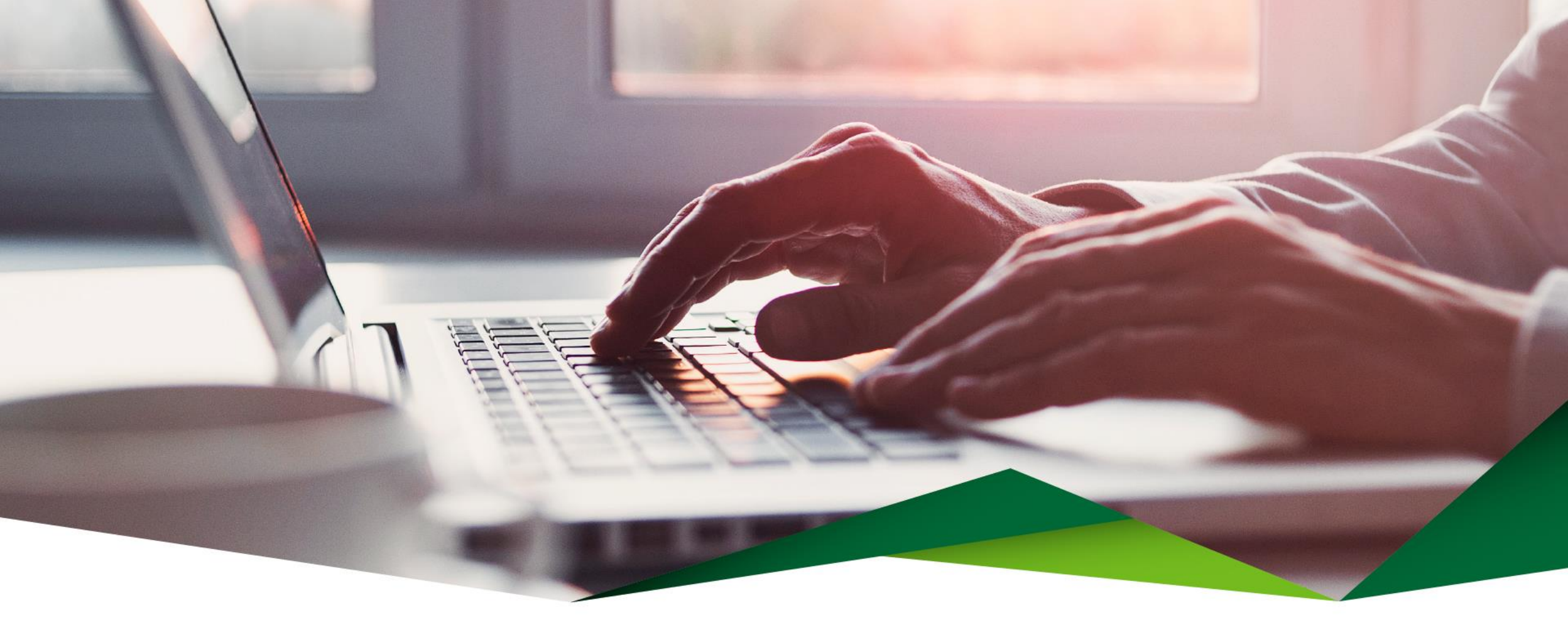

## Guía Pago de Tarjeta

Banca Móvil

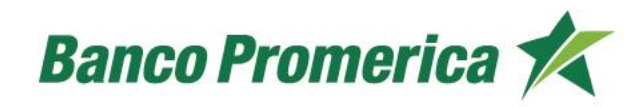

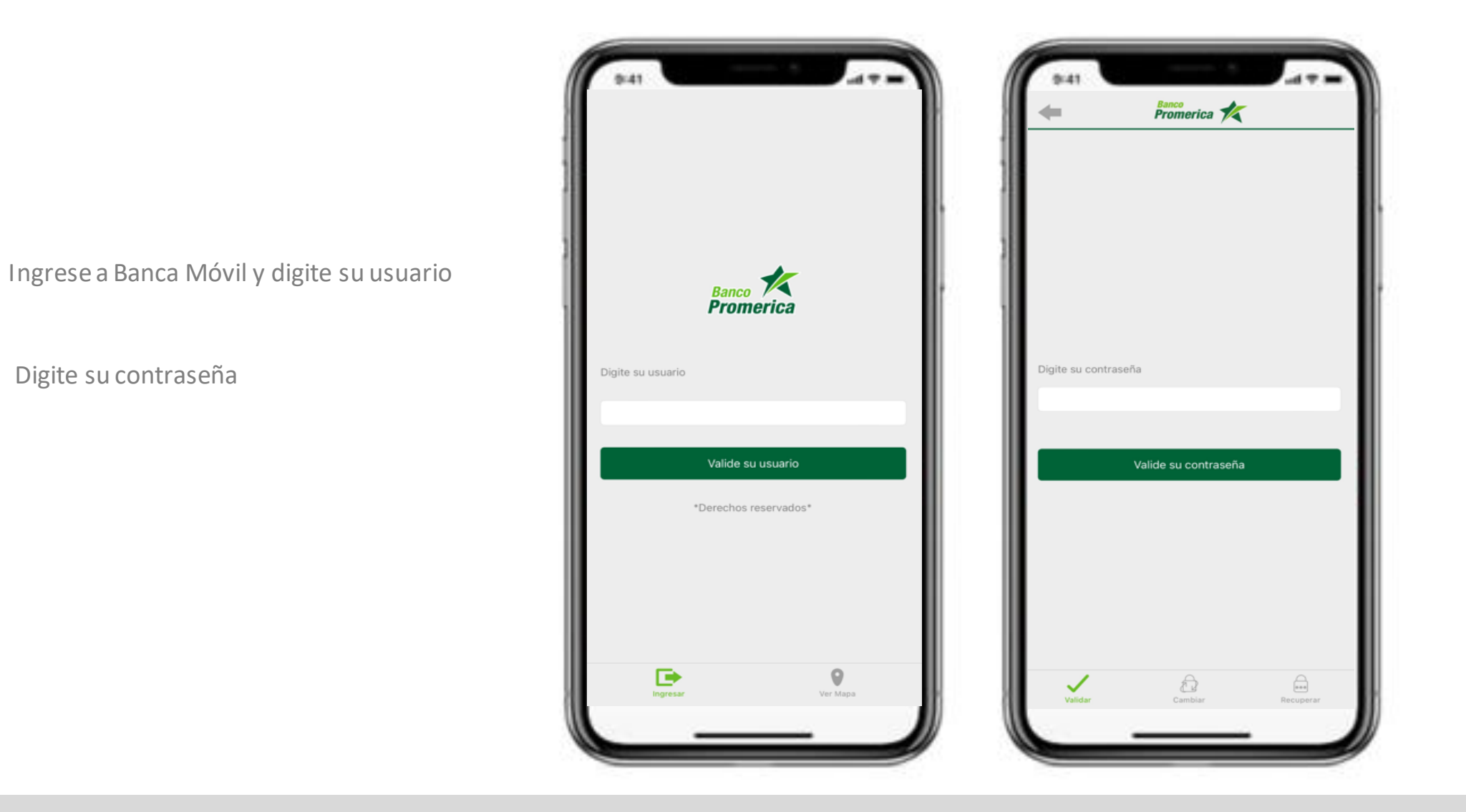

3 Ingrese al menú
4 Seleccione la opción "Tarjetas"
5 Seleccione la tarjeta

| *    | Cuentas        |                      |
|------|----------------|----------------------|
| *    | Tarjetas       |                      |
|      | Préstamos      | ERDE PLANILLA COLABO |
| +;+  | Transferencias | >                    |
| ø    | Pagos          |                      |
| đ    | Apple Pay®     | >                    |
|      |                | RO 6 MESES COLONES   |
|      |                | >                    |
|      |                | RO 12 MESES COLONES  |
|      |                | >                    |
|      |                | RO 6 MESES COLONES   |
|      |                | >                    |
|      |                | >                    |
| Band | co Promerica 🏄 |                      |
| 1    | 2              | Ed. Itil             |

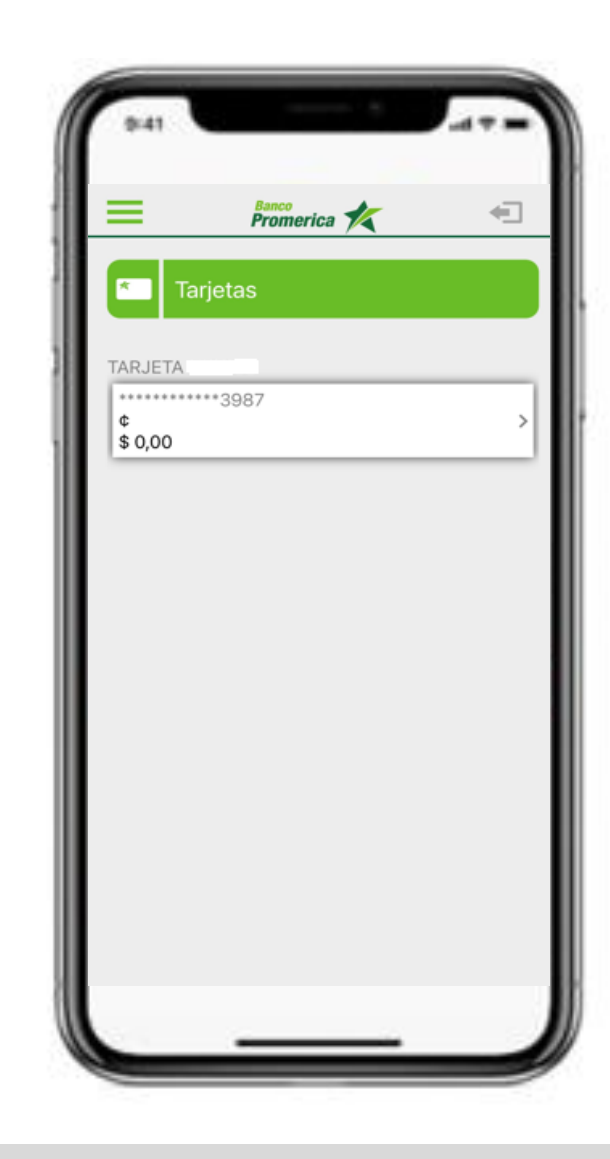

Se mostrará la información de la tarjeta

- 6 En la parte inferior encontrará 3 opciones:
  - Movimientos

5

- Pagar tarjeta
- Bloquear tarjeta

#### Presione el botón "Pagar Tarjeta"

| Banco<br>Promerica          | -                 |
|-----------------------------|-------------------|
|                             |                   |
| * Detalle de tarjeta        |                   |
| TARJETA NICOLE              | ************      |
| Cuenta IBAN                 | 3987              |
|                             |                   |
| Fecha de corte              | 28/02/2024        |
| Pago contado                | ¢ 0,00<br>\$ 0,00 |
| Pago mínimo                 | ¢ 0,00<br>\$ 0,00 |
| Fecha pago de contado       | 14/03/2024        |
| Fecha pago mínimo           | 14/03/2024        |
| Saldo actual                | ¢<br>\$ 0,00      |
| Saldo disponible            | ¢<br>s            |
| Puntos o millas disponibles | 76,60             |
| Movimientos                 | ````              |

| F  | echa de cor  | te         |           | 28      | 02/202          |
|----|--------------|------------|-----------|---------|-----------------|
| P  | ago contad   | 0          |           |         | ¢ 0,0<br>\$ 0,0 |
| P  | ago mínimo   |            |           |         | ¢ 0,0<br>\$ 0,0 |
| Fe | echa pago d  | de contado | )         | 14/     | 03/202          |
| F  | echa pago r  | nínimo     |           | 14/     | 03/202          |
| S  | aldo actual  |            |           | ¢       | \$ 0,0          |
| S  | aldo dispon  | ible       |           | ¢<br>\$ |                 |
| Ρ  | untos o mill | as disponi | bles      |         | 76,6            |
|    |              | Movim      | ientos >  |         |                 |
|    |              | Pagar      | Tarjeta > |         |                 |

Seleccione la tarjeta que desea pagar

9 Seleccione la cuenta a debitar

8

11

**10** Seleccione o digite el monto a pagar

Escriba una descripción

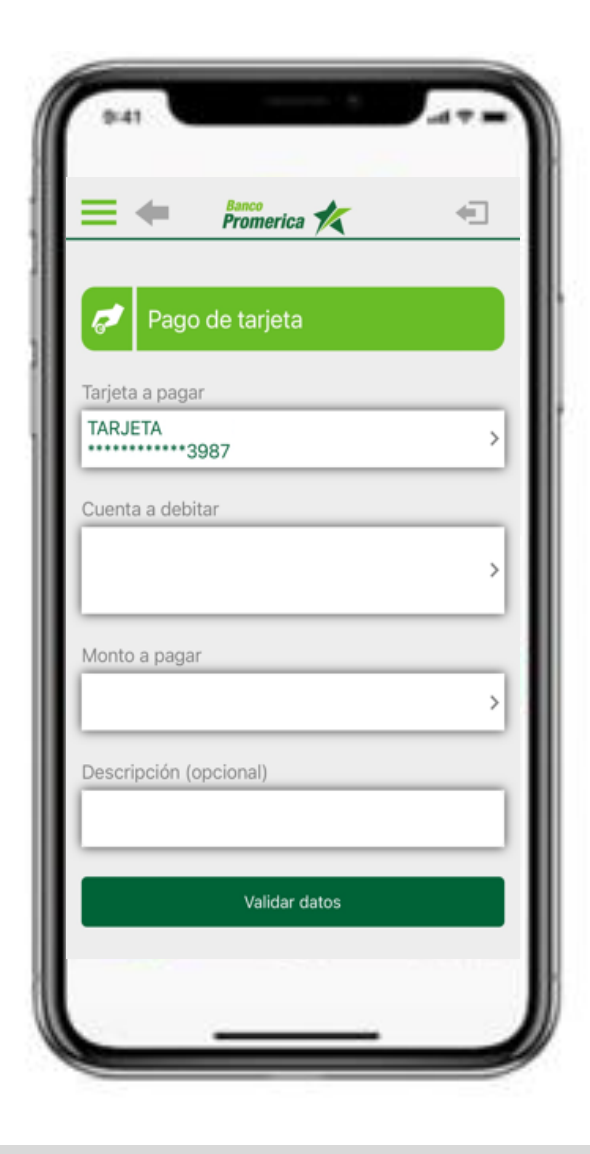

Una vez completada la información, presione el botón "Validar datos"

12

13

14

15

Valide los datos a pagar de la tarjeta

Presione el botón "Realizar pago"

Se confirmará el pago de la tarjeta y se mostrará un check 🗸 si fue realizado con éxito

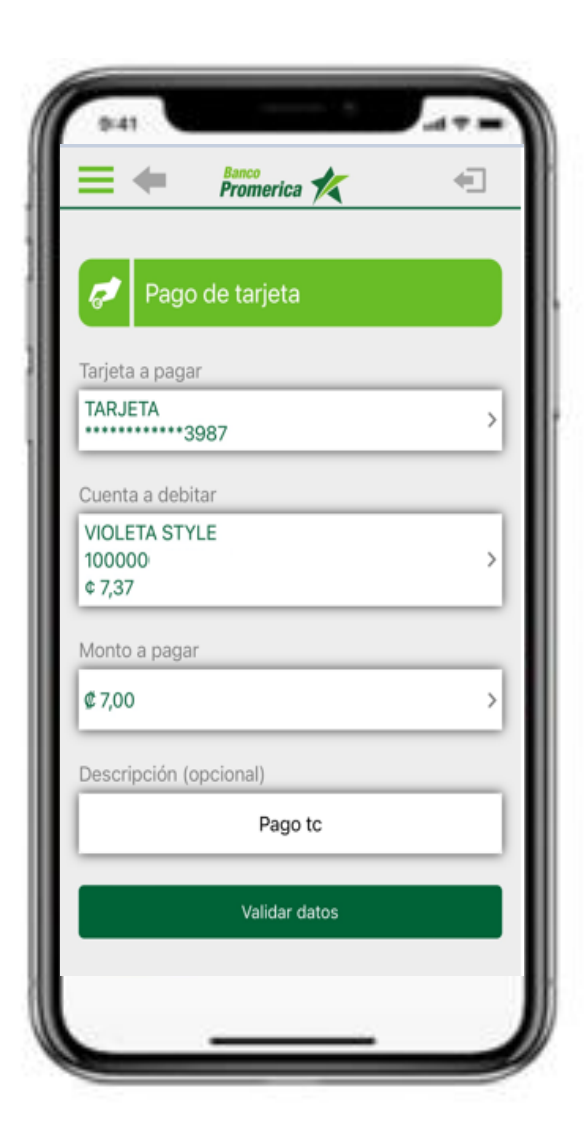

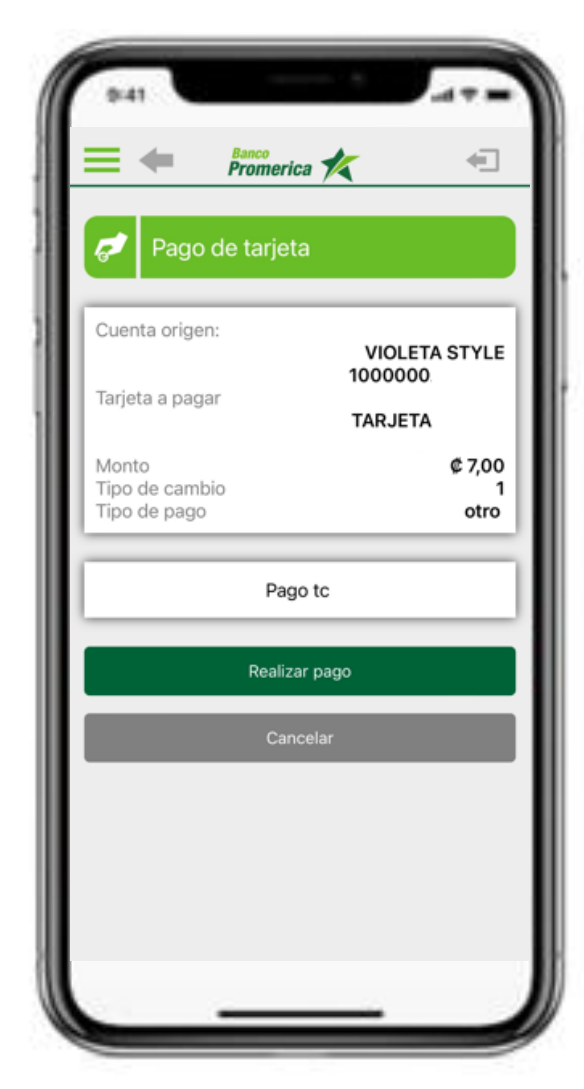

# ¡Gracias!

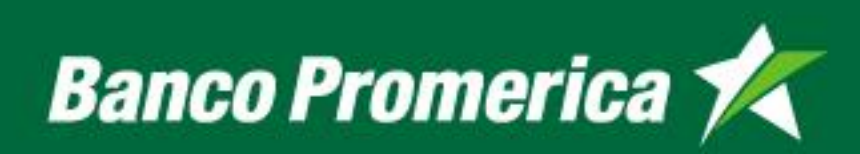